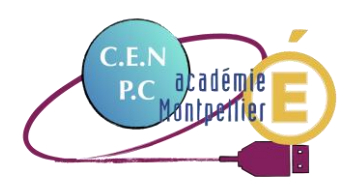

Tutoriel

# Mesurer la surface de la banquise avec Mesurim2

## 1) Obtenir une image de données satellite de la banquise

Rendez-vous sur le site Sea Ice Index NSIDC rubrique DATA : https://nsidc.org/data/seaice\_index/archives/image\_select

Sélectionnez la date (et autre options) afin de visualiser la bonne carte :

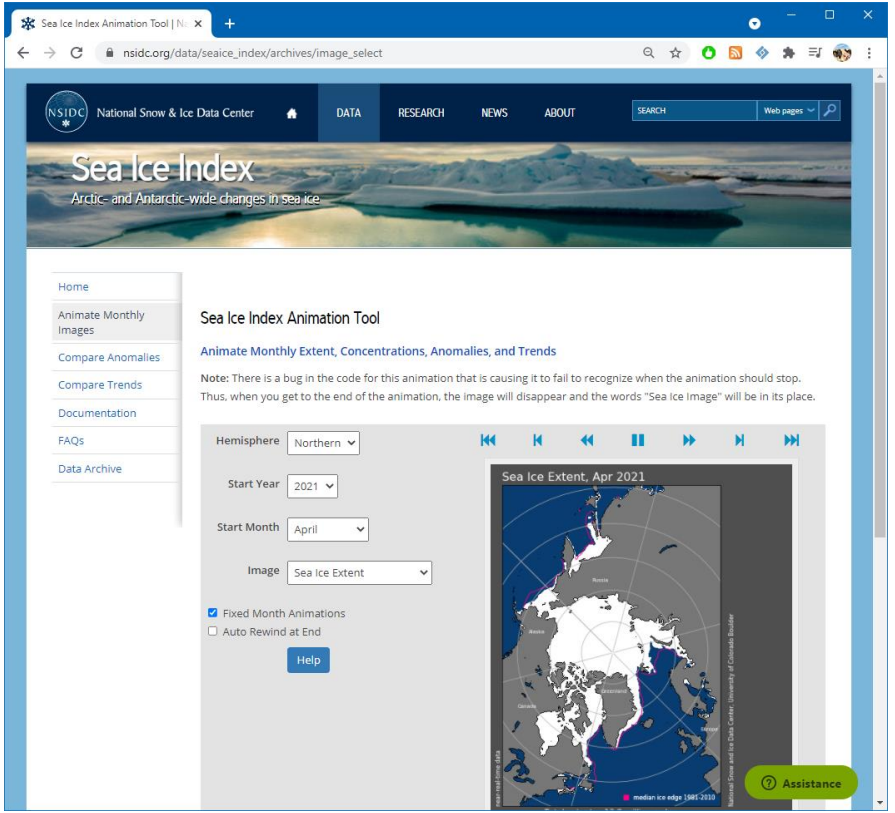

Faites ensuite un clic droit sur la carte, et sélectionner « Copier l'image » :

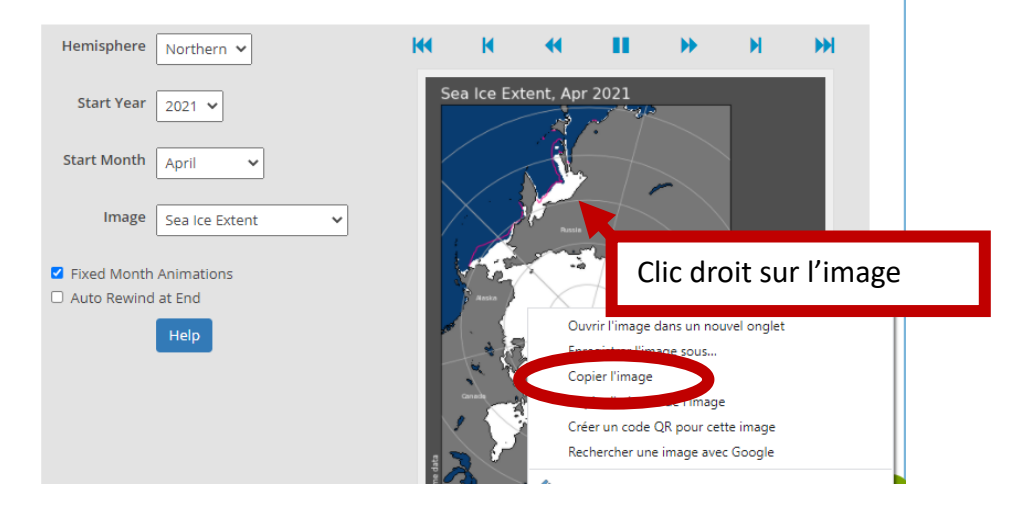

### 2) Exploiter cette image avec Mesurim2

Mesurim 2 est un logiciel conçu et réalisé par Philippe Cosentino, professeur agrégé de SVT. Ses conditions d'utilisation sont régies par la licence CC BY-NC.

Lien d'accès : <u>https://www.pedagogie.ac-nice.fr/svt/productions/mesurim2/</u>

#### 2a) Importer l'image

Une fois sur la page, faites un clic droit sur la zone blanche où il est noté « (vous pouvez aussi "coller" ici une image du presse-papier, par ex. une capture d'écran) » de la colonne de gauche, et sélectionner « coller » :

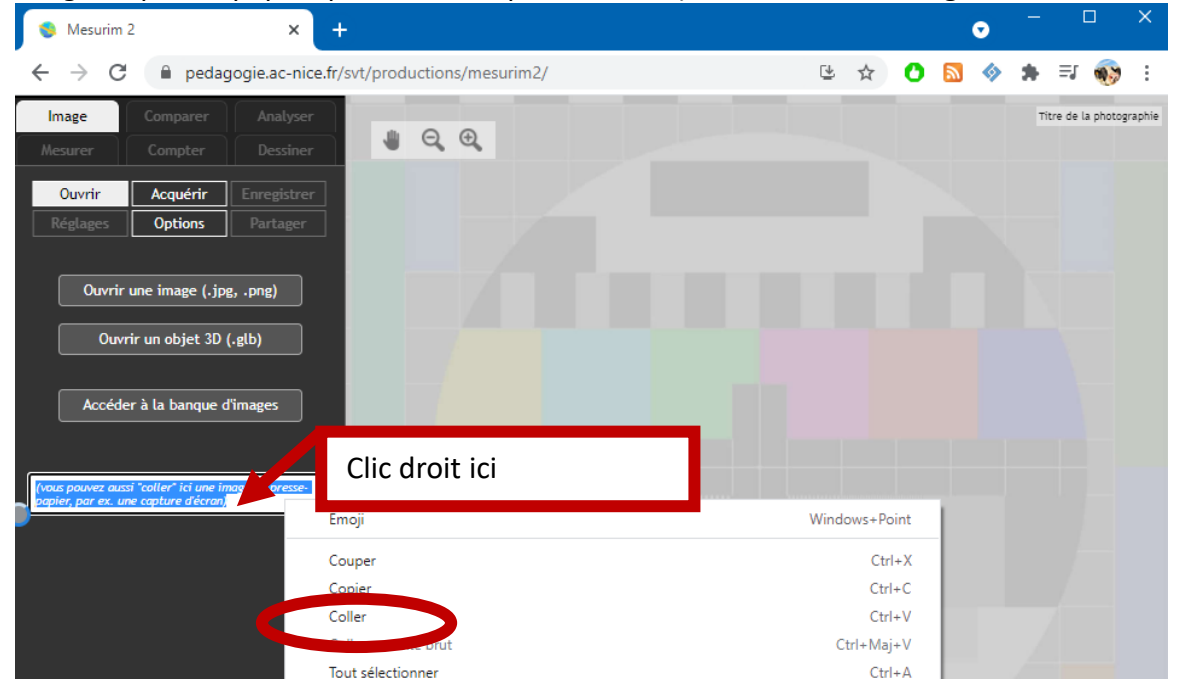

Votre image apparait dans la zone de travail.

#### 2b) Définir l'échelle :

Cliquer ensuite sur l'onglet *Mesurer, puis définir l'échelle.* Cliquez gauche, maintenir en bougeant, puis relâcher le clic pour tracer un segment qui va du paralléle 70°N au Pôle nord  $\rightarrow$ 

Puis entrez la distance correspondante en km dans la colonne de gauche (donnée issue de

<u>https://fr.wikipedia.org/wiki/70e\_parall%C3%A8le\_nord#</u>):
Indiquer ensuite dans le champ ci-dessous la longueur de cosegment, en précisant l'unité.
Longueur du segment : 2233
Unité (ex. m, cm ...) : km

Puis cliquer su VALIDER

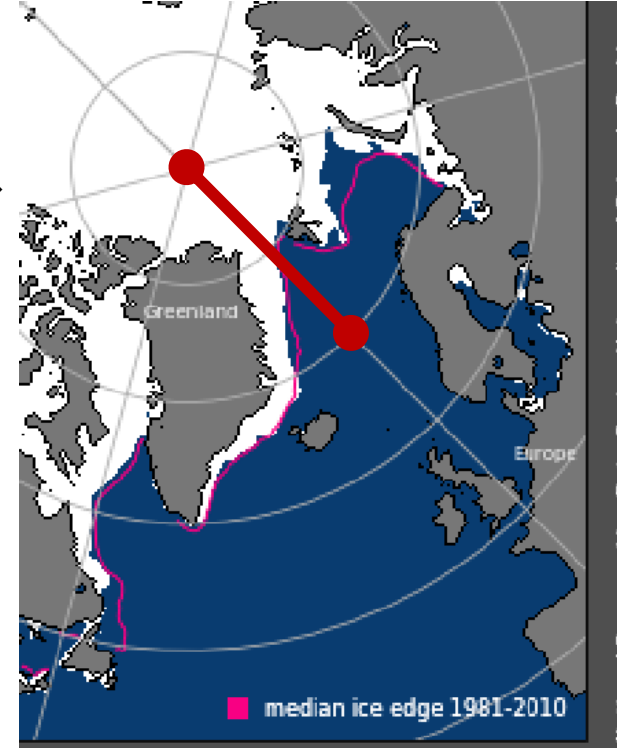

#### 2c) Calculer la surface

Cliquez maintenant sur **SURFACE** puis **COULEUR**.

Il suffit alors de cliquer sur une zone blanche de l'image représentant la banquise pour obtenir la surface de celle-ci.

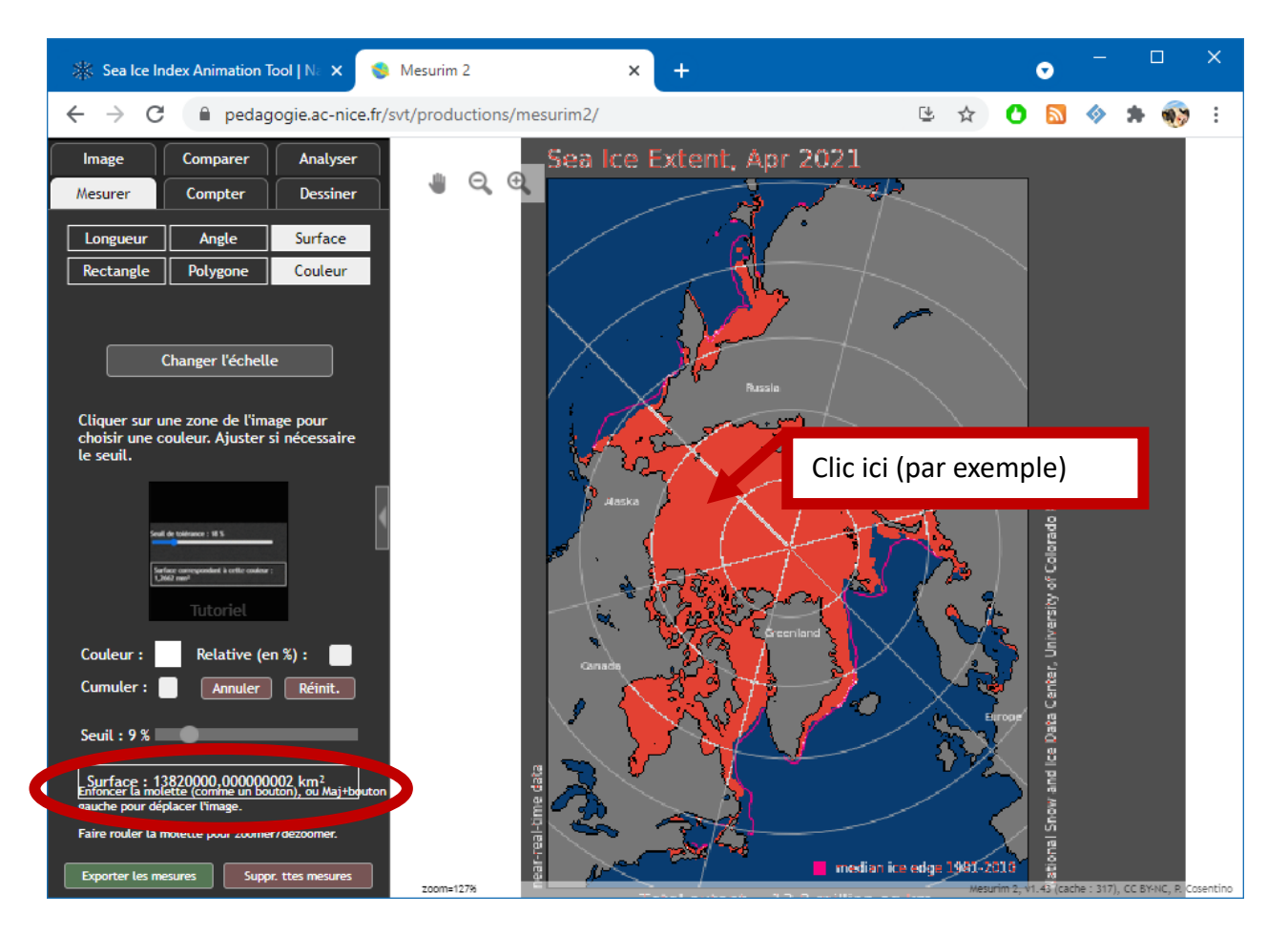

**Remarque** : vous pouvez descendre le **SEUIL** à 9% environ afin d'exclure du calcul les zones blanches des caractères (titres, etc.). Cela exclue également les lignes des méridiens et parallèles, d'où une erreur inévitable de mesure liée à cette imprécision de traitement de l'image, mais le réglage du seuil à 9% permet d'avoir dans cet exemple un résultat proche de la valeur de la surface indiquée en bas de l'image, permettant ainsi un calibrage pour des prochaines mesures.